## **Stop a Finished Crawl Process**

A content source that has finished processing still shows up as "Running" in the UI despite clicking Stop. This prevents processing anything else on the content source.

## Step-by-step guide

- 1. Go to the MongoDB for the content source (for example, using RoboMongo) and locate the status collection.
- 2. Open the last entry and set the crawlStatus to "S" for Completed.
- View the different values for the "status" collection at MongoDB Collections Description.

(i) You can also run a query in RoboMongo in the Content Source database to view the status of the last crawl:

db.getCollection('status').find({}).limit(1).sort({\$natural:-1})

## **Related articles**

- Installing Java for Connectors and Content Processing
- Installing Java for the Framework
- Installing and Configuring a Crawl Status Database
  Stop a Finished Crawl Process